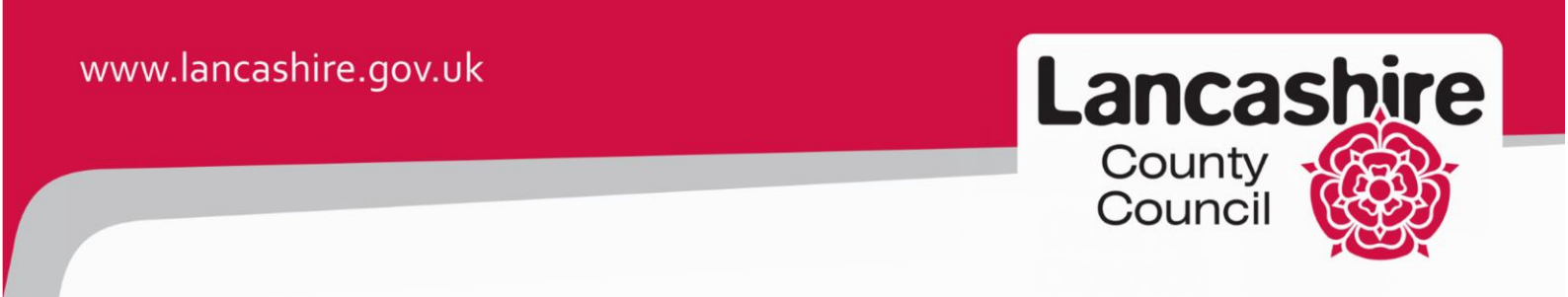

## Care Provider Portal – Reset PIN for Soft Token / Credential I.D.

If you find that your PIN does not work when trying to access the Care Provider Portal (shown below), you can reset this yourself using the **Reset PIN** button in the iSupplier Portal.

| any law | Care Services Portal        | Logout |
|---------|-----------------------------|--------|
|         | Symantec VIP Authentication |        |
|         | PIN                         |        |
|         | Token Code Login            |        |

To do this, first login to the Oracle Self Service with your registered username and password.

| BT Lancashire Services |                                                                                                    |
|------------------------|----------------------------------------------------------------------------------------------------|
| Oracle<br>Self Service | *User Name<br>*Password<br>Login Cancel<br>Forgot or Request Username or Password, Click Here<br>Accessibility None |
|                        | Copyright (c) 2006, Oracle. All rights reserved.                                                                    |

Now select the LCC iSupplier Portal from the Oracle Self Service Home Page.

| BT Lancashire Services   | E-Business Suite | 🚱 Favorites 🕆                                                                                                    | 1                           | .ogout Prefi            | erences            | Help                     |
|--------------------------|------------------|----------------------------------------------------------------------------------------------------|-----------------------------|-------------------------|--------------------|--------------------------|
| Enterprise Search All    |                  | G                                                                                                    | o                           | Search Re               | sults Disp         | lay Preferen             |
|                          |                  | Logge                                                                                                    | d In As <b>BE</b>           | N.PETTIT@L              | ANCASH             | IRE.GOV.UK               |
| Oracle Applications Home | e Page           | 575 D                                                                                                    |                             |                         |                    |                          |
| Hain Menu                | Personalize      | Worklist<br>Note: For all your notifications, including the<br>click on the Full List button then choose All<br>drop-down list | ie Saved<br>Notifica        | For Later<br>tions from | transac<br>the Vie | tions,<br>ew<br>ull List |
|                          |                  | From                                                                                                    | Туре                        | Subject                 | Sent               | Due                      |
|                          |                  | There are no notifications in this view.                                                                                       |                             |                         |                    |                          |
|                          |                  | ✓TIP <u>Vacation Rules</u> - Redirect or auto-respond to n ✓TIP <u>Worklist Access</u> - Specify which users can view          | otifications<br>/ and act u | s.<br>Ipon your no      | tifications        | s.                       |

| Now select the | Admin tab | from the LCC | iSupplier H | ome Page. |
|----------------|-----------|--------------|-------------|-----------|
|----------------|-----------|--------------|-------------|-----------|

| County iSu<br>Council | ıpplier Portal |               |               |                              |
|-----------------------|----------------|---------------|---------------|------------------------------|
|                       |                | 🏦 Navigator 🔻 | 🚱 Favorites 🔻 | Home Logout Preferences Help |
| e Orders Shipments    | Finance Admin  |               |               |                              |
| Search PO Number      |                | Go            |               |                              |
|                       |                |               |               |                              |
| Notifications         |                |               |               | Orders                       |
|                       |                |               | Full List     | Purchase Orders              |
| Subject               |                | Date          |               | Purchase History             |
| No results found.     |                |               |               | Shipments                    |
|                       |                |               |               | Delivery Schedules           |
| £                     |                |               |               | Overdue Receipts             |
| Orders At A Glance    |                |               |               | Receipts                     |
|                       |                |               | Full List     | <u>Receipts</u>              |
| PO Number             | Description    | Order Date    |               | On-Time Performance          |
| No results found.     |                |               |               | Invoices                     |
|                       |                |               |               | <u>Invoices</u>              |
|                       |                |               |               | Payments                     |
|                       |                |               |               | <u>Payments</u>              |

Now select the **Contact Directory** link from the Admin screen.

| Lancashire<br>County<br>Council                                                                      | iSupplier Po                                                                       | rtal                                                                                           |                 |                   |                                    |                |               |           |
|----------------------------------------------------------------------------------------------------|------------------------------------------------------------------------------------|------------------------------------------------------------------------------------------------|-----------------|-------------------|------------------------------------|----------------|---------------|-----------|
| Home Orders Ship<br>Profile Management                                                               | ments Finance                                                                      | Admin                                                                                          | 🏦 Navi <u>c</u> | jator 🔻 👒 Favorit | ies 🔻 Ho                           | ome Logou      | ut Preferer   | nces      |
| Cananal                                                                                              | General                                                                            |                                                                                                |                 |                   |                                    |                |               |           |
| Company Profile Organization Address Book Contact Directory Business Classifications Banking Details | Orga<br>Su<br>VAT Regist<br>Attachments<br>Search<br>Note that the search<br>Title | nization Name<br>pplier Number<br>Alias<br>DUNS Number<br>ration Number<br>is case insensitive | Go              | Country           | Taxpayer ID<br>of Tax Registration |                |               |           |
|                                                                                                    | Title                                                                              | Type Description                                                                               | Category        | Last Updated By   | Last Updated                       | Usage          | Update        | Delet     |
|                                                                                                    | No results found.                                                                  | e Orders Shipments                                                                             | Finance Admir   | Home Logout Pr    | references                         | right (c) 2008 | Oracla All-ri | obte room |

Now select the relevant user account you wish to reset by clicking the Pencil Icon.

| Lancashire<br>County<br>Council                        | iSupplie     | r Portal       |                 |                              |              |         |                 |           |                        |
|--------------------------------------------------------|--------------|----------------|-----------------|------------------------------|--------------|---------|-----------------|-----------|------------------------|
|                                                        |              |                |                 | 🏦 Navigator 🔝                | G Favorites  | ~       | Hor             | ne Logou  | t Preferences          |
| Home Orders Ship                                       | ments Finan  | ce Admin       |                 |                              |              |         |                 |           |                        |
| Profile Management                                     |              |                |                 |                              |              |         |                 |           |                        |
| General                                                | Contact Dire | ctory : Active | Contacts        |                              |              |         |                 |           |                        |
| Company Profile                                        | Create       |                |                 |                              |              |         | I Previ         | ous 15 16 | -30 🔽 <u>Next 15</u> 📎 |
| <ul> <li>Organization</li> <li>Address Book</li> </ul> | First Name   | Last Name      | Phone<br>Number | Email                        |              | Status  | User<br>Account | Remove    | Addresses Update       |
| <ul> <li>Contact</li> <li>Directory</li> </ul>         | BEN          | PETTIT         |                 | Ben.Pettit@lancashire.gov.uk |              | Current | *               | Î         |                        |
| o Business                                             | Create       |                |                 |                              |              |         | I Previ         | ous 15 16 | -30 🔽 <u>Next 15</u> 📎 |
| Banking Details                                        | + Contact    | Directory : In | nactive (       | ontacts                      |              |         |                 |           |                        |
|                                                        |              |                |                 |                              |              |         |                 |           |                        |
|                                                        |              | Home Ord       | ers Ship        | ments Finance Admin Home     | Logout Prefe | rences  |                 |           |                        |

Copyright (c) 2006, Oracle. All rights res

Now select the **Reset PIN** button located in the top right of the Contact Details screen.

| Lancashir<br>Council   | e iSupplier Portal<br>n Navigator 🔻 🎯 Favorites 💌                                                  | Home Logout Preferences                                                                                 |
|------------------------|----------------------------------------------------------------------------------------------------|----------------------------------------------------------------------------------------------------|
| Admin: Profile Manag   | ement: Contact Directory >                                                                         |                                                                                                    |
| Update Contact         |                                                                                                    |                                                                                                    |
| * Indicates required t | ield [                                                                                             | Cance! Save Reset PIN                                                                                   |
|                        |                                                                                                    | Û                                                                                                    |
| Contact Title          | * Phone Area Code                                                                                  |                                                                                                    |
| * First Name           | BEN * Phone Number                                                                                 | Please include country dialling code.                                                                   |
| Middle Name            | Phone Extension                                                                                    |                                                                                                    |
| * Last Name            | PETTIT Alternate Phone Area Code                                                                   |                                                                                                    |
| Alternate Name         | Alternate Phone Number                                                                             |                                                                                                    |
| JOD THE                | Department                                                                                         |                                                                                                    |
|                        | Care Portal Users Only * Contact Email                                                             | Ben.Pettit@lancashire.gov.uk                                                                            |
| Credential ID 1        |                                                                                                    | This email address will become your user<br>account name. Please do not use generic email<br>addresses. |
| Credential ID 2        | If you have more than one credential ID for different devices please enter each credential ID into |                                                                                                    |
| liser Type             | either Credential ID 1 or Credential ID 2.                                                         |                                                                                                    |
| User Type              | Type "Finance" if you will be processing actuals on the care portal.                               |                                                                                                    |
|                        | Type "Care" if you will be viewing service user documents on the care portal.                      |                                                                                                    |
|                        | Type "Both" if you require the Finance and Care options,                                           |                                                                                                    |
|                        | [                                                                                                  | Cancel Save Reset PIN                                                                                   |
|                        | Home Logout Preferences                                                                            |                                                                                                    |
|                        |                                                                                                    | Copyright (c) 2006, Oracle. All rights reserved.                                                        |

Your new PIN will be emailed to you shortly via the Secure Webmail service.